## **Print-quality troubleshooting tools**

## **Repetitive image defects**

If the product output has a consistent, repetitive defect, then use the table in this section to determine which part needs to be replaced based on the measured distance between the repetitions of the defect.

NOTE: The following table replaces the graphical repetitive defect ruler. You can make your own ruler by using these measurements. For the most accurate results, use a metric ruler.

| Table 7-9 Repetitive image defects |                                      |                                                                                                    |
|------------------------------------|--------------------------------------|----------------------------------------------------------------------------------------------------|
| Distance between identical defects | Component                            | Notes                                                                                                    |
| 22.3 mm (0.87 in)                  | Developer roller (one rotation)      | Appears in a single color plane.                                                                                                    |
| 26.7 mm (1.05 in)                  | Charger roller                       | Appears in a single color plane.                                                                                                    |
| 28.5 mm (1.12 in)                  | Developer RS roller (one rotation)   | Inside developer and the removes and supplies toner to the developer sleeve.                                                        |
| 44.0 mm (1.73 in)                  | Registration roller                  |                                                                                                    |
| 56.5 mm (2.22 in)                  | Fuser film (one rotation)            | Appears in all color planes.                                                                                                    |
| 56.8 mm (2.23 in)                  | Fuser pressure roller (one rotation) | Appears in all color planes.                                                                                                    |
| 57.0 mm (2.24 in)                  | Transfer roller                      | Appears in all color planes.                                                                                                    |
| 69.0 mm (2.71 in)                  | Cartridge-to-cartridge spacing       | Distance between each color OPC.                                                                                                    |
| 75.8 mm (2.98 in)                  | OPC drum (one rotation)              | Appears in a single color plane and might be either a dark or white spot.                                                           |
| 633.6 mm (24.94 in)                | ITB                                  | Because the ITB is longer than a page, you might have to<br>look at multiple pages to determine if repetitive defect is<br>present. |

## **Calibrate the product**

Calibration is a product function that optimizes print quality. If you experience any print-quality problems, calibrate the product.

## Calibrate the product from the control panel

- 1. Press Setup ≺.
- 2. Use the arrow buttons to highlight **System setup**, and then press OK.
- 3. Use the arrow buttons to highlight **Print quality**, and then press OK.
- 4. Use the arrow buttons to highlight Calibrate Color, and then press OK.
- 5. Use the arrow buttons to highlight **Calibrate Now**, and then press OK.